KA01661P/32/CS/03.25-00

71709885 2025-05-19

# Stručné pokyny k obsluze Cerabar PMP43

Měření procesního tlaku 4–20 mA analogové

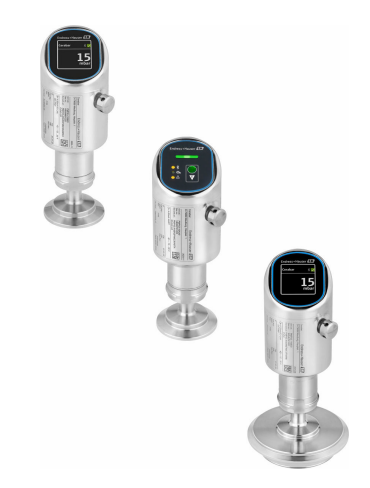

Tyto pokyny představují stručné pokyny k obsluze; nejsou náhradou návodu k obsluze náležícího zařízení.

Podrobné informace lze vyhledat v návodu k obsluze a v další dokumentaci:

K dispozici pro všechny verze zařízení z následujících zdrojů:

- Internet: www.endress.com/deviceviewer
- Smartphon/tablet: Endress+Hauser Operations App

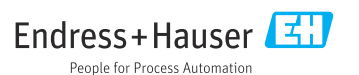

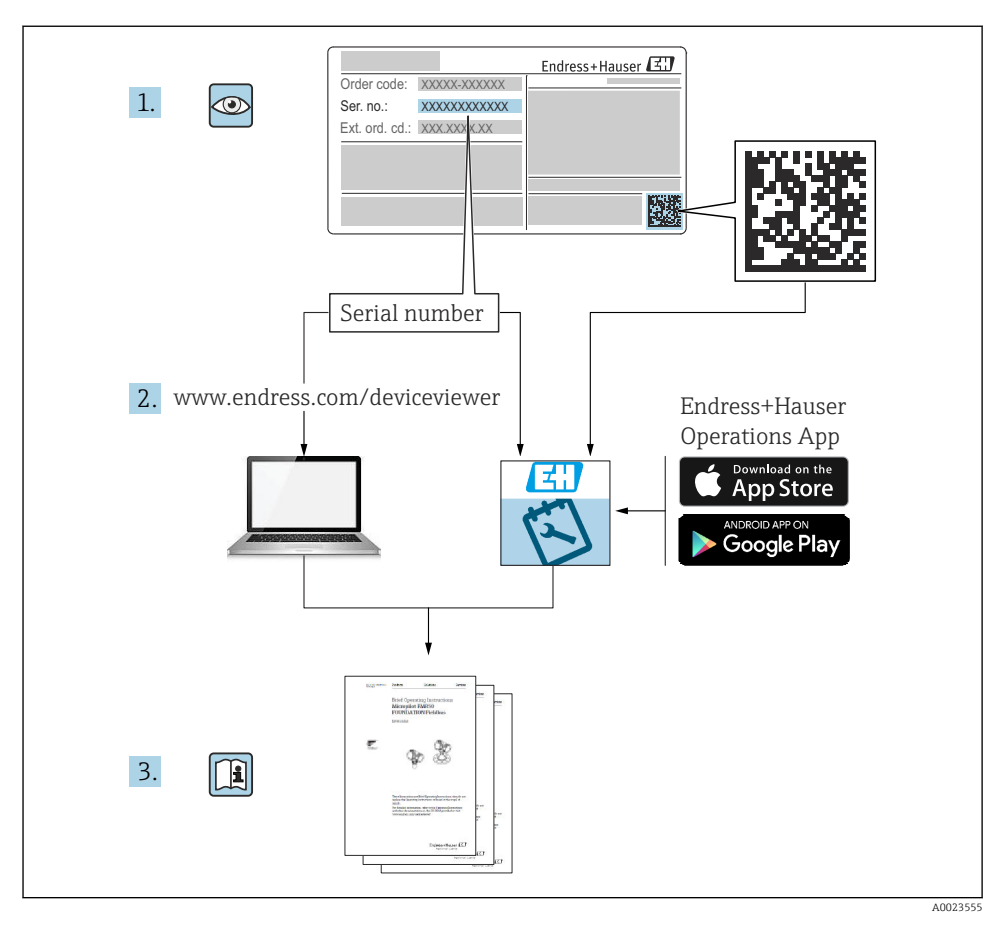

# 1 Odpovídající dokumentace

# 2 O tomto dokumentu

## 2.1 Úkol dokumentu

Stručný návod k obsluze obsahuje všechny podstatné informace od příchozího převzetí až po první uvedení do provozu.

## 2.2 Použité symboly

#### 2.2.1 Bezpečnostní symboly

#### A NEBEZPEČÍ

Tento symbol upozorňuje na nebezpečnou situaci. Pokud se této situaci nevyhnete, bude to mít za následek vážné nebo smrtelné zranění.

#### **A** VAROVÁNÍ

Tento symbol upozorňuje na potenciálně nebezpečnou situaci. Pokud se této situaci nevyhnete, bude to mít za následek vážné nebo smrtelné zranění.

#### **A** UPOZORNĚNÍ

Tento symbol upozorňuje na potenciálně nebezpečnou situaci. Pokud se této situaci nevyhnete, bude to mít za následek menší nebo střední zranění.

#### OZNÁMENÍ

Tento symbol upozorňuje na potenciálně nebezpečnou situaci. Pokud se této situaci nevyhnete, může dojít k poškození výrobku nebo něčeho v jeho blízkosti.

#### 2.2.2 Symboly specificky podle druhu komunikace

#### Bluetooth®: 🚯

Bezdrátový přenos dat mezi přístroji na krátkou vzdálenost prostřednictvím rádiové technologie.

#### 2.2.3 Symboly pro určité typy informací

#### Povoleno: 🖌

Procedury, postupy a kroky, které jsou povolené.

#### Zakázáno: 🔀

Procedury, postupy a kroky, které jsou zakázané.

Doplňující informace: 🚹

Odkaz na dokumentaci: 頂

Odkaz na stránku: 🖺

Řada kroků: 1., 2., 3.

Výsledek jednotlivého kroku: L

2.2.4 Symboly v grafice

Čísla položek: 1, 2, 3, ...

Řada kroků: 1., 2., 3.

Zobrazení: A, B, C, ...

## 2.3 Seznam zkratek

#### PN

Jmenovitý tlak

#### DTM

Správce typu přístroje

#### PLC

Programovatelná logická řídicí jednotka (PLC)

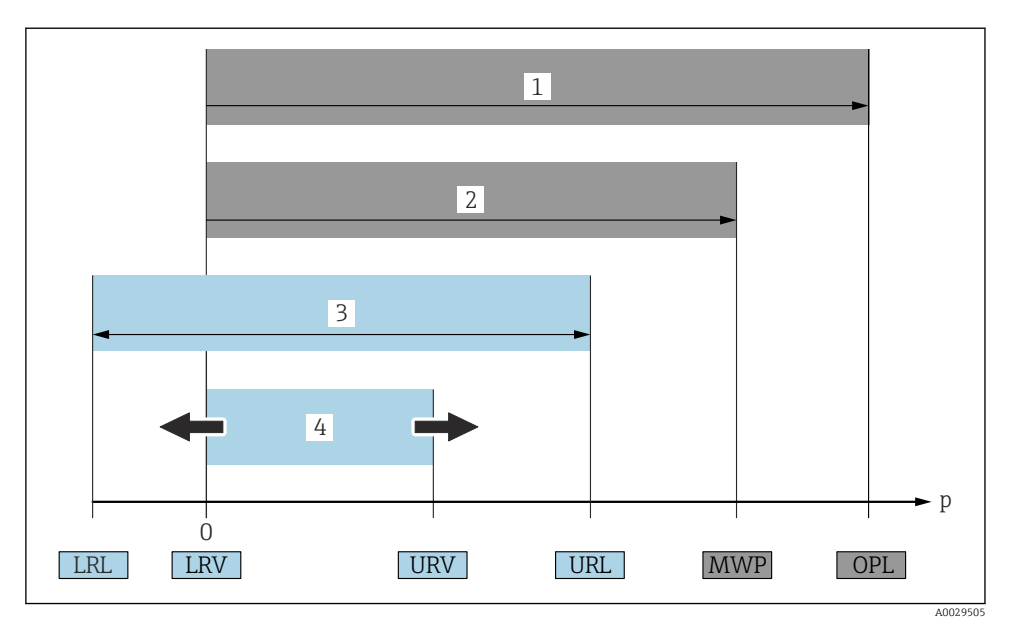

- 1 OPL: OPL (mezní přetlak = mez přetížení měřicího senzoru) pro měřicí přístroj závisí na prvku s nejnižší charakteristikou s ohledem na tlak mezi vybranými součástmi, tzn. že vedle měřicího senzoru se musí brát do úvahy rovněž procesní připojení. Věnujte pozornost závislosti mezi tlakem a teplotou. OPL smí být přítomen pouze po krátkou dobu.
- 2 MWP: MWP (maximální provozní tlak) pro měřicí senzory závisí na prvku s nejnižší charakteristikou s ohledem na tlak mezi vybranými součástmi, tzn. že vedle měřicího senzoru se musí brát do úvahy rovněž procesní připojení. Věnujte pozornost závislosti mezi tlakem a teplotou. MWP smí být k přístroji přiváděn po neomezenou dobu. Údaj o maximálním provozním tlaku (MWP) lze nalézt na typovém štítku.
- 3 Maximální rozsah měření odpovídá rozsahu mezi LRL a URL. Tento rozsah měření je ekvivalentní maximálnímu rozpětí, které lze kalibrovat/upravit.
- 4 Kalibrovaný/justovaný rozsah odpovídá rozsahu mezi LRV a URV. Tovární nastavení: 0 až URL. Další kalibrované rozsahy lze objednat jako individuálně přizpůsobené rozsahy.
- p tlak
- LRL spodní mez rozsahu
- URL horní mez rozsahu
- LRV spodní hodnota rozsahu
- URV horní hodnota rozsahu
- TD příklad přestavění rozsahu viz následující část.

## 2.4 Výpočet přestavení

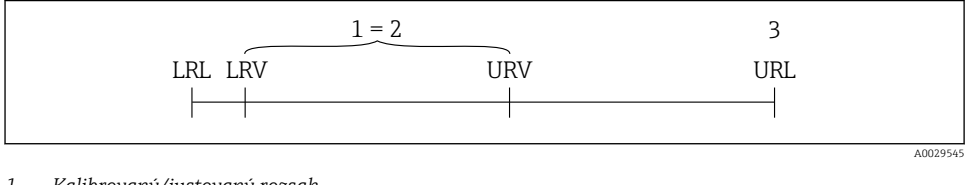

- 1 Kalibrovaný/justovaný rozsah
- 2 Rozsah na základě nulové hodnoty
- 3 Horní mez rozsahu

Příklad:

- Měřicí senzor: 10 bar (150 psi)
- Horní mez rozsahu (URL) = 10 bar (150 psi)
- Kalibrovaný/justovaný rozsah: 0 ... 5 bar (0 ... 75 psi)
- spodní hodnota rozsahu (LRV) = 0 bar (0 psi)
- horní hodnota rozsahu (URL) = 5 bar (75 psi)

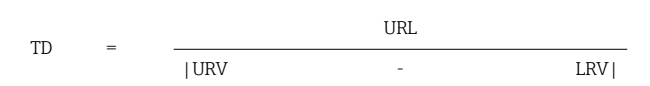

V tomto příkladu je tedy TD = 2 : 1. Tento rozsah měření je určen na základě nulového bodu.

## 2.5 Dokumentace

Přehled rozsahu související technické dokumentace naleznete zde:

- Device Viewer (www.endress.com/deviceviewer): Zadejte sériové číslo z typového štítku.
- *Aplikace Endress+Hauser Operations*: Zadejte výrobní číslo ze štítku nebo naskenujte kód matice na štítku.

## 2.6 Registrované ochranné známky

#### Apple®

Apple, logo Apple, iPhone a iPod touch jsou obchodními značkami společnosti Apple Inc. registrovanými v USA a dalších zemích. App Store je značkou služby společnosti Apple Inc.

#### Android®

Android, Google Play a logo Google Play jsou obchodními značkami společnosti Google Inc.

#### Bluetooth®

Loga a slovní označení *Bluetooth*<sup>®</sup> jsou registrovanými obchodními značkami, jejich vlastníkem je společnost Bluetooth SIG, Inc. Jakékoli použití těchto značek společností Endress+Hauser je v souladu s licencí. Další obchodní značky a jména jsou značkami a jmény jejích příslušných vlastníků.

# 3 Obecné bezpečnostní pokyny

## 3.1 Požadavky na personál

Pracovníci musí splňovat následující požadavky pro jejich úkoly:

- Vyškolení a kvalifikovaní odborníci musí mít pro tuto konkrétní funkci a úkol odpovídající vzdělání.
- Musí mít pověření vlastníka/provozovatele závodu.
- Musí být obeznámeni s národními předpisy.
- Před zahájením práce si přečtete pokyny uvedené v návodu k použití, doplňkové dokumentaci i na certifikátech (podle aplikace) a ujistěte se, že jim rozumíte.
- Řiďte se pokyny a dodržujte základní podmínky.

## 3.2 Určené použití

Přístroj Cerabar je převodník tlaku pro měření hladiny a tlaku.

#### Nesprávné použití

Výrobce neručí za škody způsobené nesprávným nebo nezamýšleným použitím.

Vyhněte se mechanickému poškození:

▶ Nedotýkejte se povrchů přístroje ani je nečistěte špičatými nebo tvrdými předměty.

Vysvětlení k sporným případům:

V případě speciálních kapalin a kapalin pro čištění společnost Endress+Hauser ráda poskytne pomoc při ověřování korozní odolnosti materiálů smáčených kapalinou, ale nepřijme žádnou záruku ani zodpovědnost.

#### Další nebezpečí

Během provozu se může pouzdro zahřát až na 80 °C (176 °F) kvůli přenosu tepla z procesu a ztrátě výkonu v elektronice. Při provozu může senzor dosáhnout teploty blízké teplotě média.

Nebezpečí popálení při kontaktu s povrchem!

 V případě, že teploty tekutin budou vyšší, zajistěte ochranu proti dotyku, aby nemohlo dojít k popálení.

## 3.3 Bezpečnost na pracovišti

Pro práci na přístroji a s přístrojem:

- ▶ Používejte požadované osobní ochranné prostředky podle federálních/národních předpisů.
- Před připojením přístroje vypněte přívod proudu.

## 3.4 Bezpečnost provozu

Nebezpečí úrazu!

- Přístroj provozujte jen tehdy, pokud je v řádném technickém stavu, kdy nevykazuje chyby a nemá závady.
- Provozovatel je odpovědný za to, že přístroj je v dobrém provozním stavu.

### Úpravy na přístroji

Neoprávněné úpravy přístroje nejsou povoleny a mohou vést k nepředvídatelným nebezpečným následkům:

▶ Pokud bude přesto nutné provést úpravy, vyžádejte si konzultace u výrobce.

### Opravy

Pro zaručení provozní bezpečnosti a spolehlivosti:

Používejte pouze originální příslušenství.

#### Nebezpečná oblast

Pro vyloučení rizika vzniku nebezpečí pro osoby nebo přístroje, když je přístroj používán v prostředí s nebezpečím výbuchu (např. ochrana proti výbuchu, bezpečnost tlakových zařízení):

- Podle štítku ověřte, že objednaný přístroj smí být uveden do provozu pro uvažované použití v prostředí s nebezpečím výbuchu.
- Dodržujte specifikace v samostatné doplňkové dokumentaci, která je nedílnou součástí tohoto návodu.

## 3.5 Bezpečnost výrobku

Tento nejmodernější přístroj byl vyroben a otestován s ohledem na nejmodernější provozní bezpečnostní normy a podle osvědčené technické praxe. Opustil továrnu ve stavu, ve kterém je bezpečný pro provoz.

Přístroj splňuje obecné bezpečnostní a zákonné požadavky. Splňuje také směrnice EU uvedené v prohlášení o shodě EU specifickém pro daný přístroj. Endress+Hauser potvrzuje tuto skutečnost opatřením přístroje značkou CE.

## 3.6 IT bezpečnost

Záruka výrobce je platná pouze v případě, že je výrobek instalován a používán tak, jak je popsáno v Návodu k obsluze. Výrobek je vybaven bezpečnostními mechanismy, které jej chrání před jakékoli neúmyslné změně nastavení.

Bezpečnostní opatření IT, která poskytují dodatečnou ochranu výrobku a souvisejícímu přenosu dat, musí zavést sami operátoři v souladu se svými bezpečnostními normami.

## 3.7 Bezpečnost z hlediska IT specifická podle daného přístroje

Přístroj nabízí specifické funkce podporující ochranná opatření ze strany obsluhy. Tyto funkce může uživatel nastavovat, a pokud se používají správně, zaručují vyšší bezpečnost během provozu. Uživatelskou roli lze změnit pomocí přístupového kódu (platí pro ovládání přes displej na místě, Bluetooth, DeviceCare).

#### 3.7.1 Přístup pomocí bezdrátové technologie Bluetooth®

Zabezpečený přenos signálu přes bezdrátovou technologii Bluetooth® používá metodu šifrování otestovanou Fraunhoferovým institutem.

- Bez použití aplikace SmartBlue není přístroj přes bezdrátovou technologii Bluetooth<sup>®</sup> viditelný.
- Je navázáno pouze jedno připojení typu "point-to-point" mezi přístrojem a chytrým telefonem nebo tabletem.
- Rozhraní bezdrátové technologie Bluetooth<sup>®</sup> lze deaktivovat ovládáním na místě nebo pomocí SmartBlue/DeviceCare.

# 4 Popis výrobku

## 4.1 Provedení výrobku

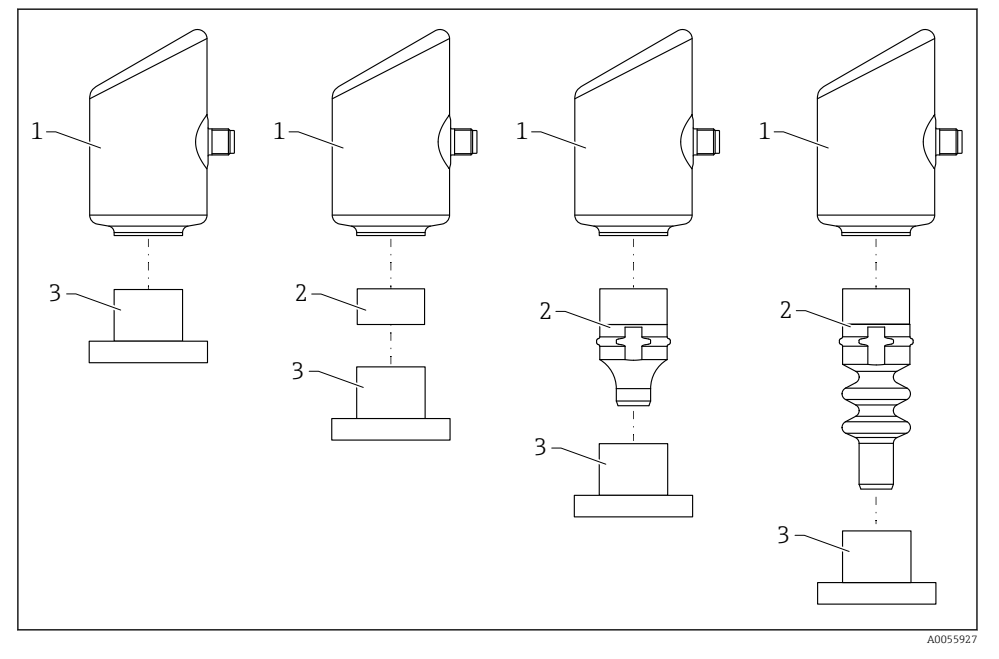

- 1 Pouzdro
- 2 Namontované díly závislé na konfiguraci
- 3 Procesní spojení

# 5 Přejímka a identifikace výrobku

# 5.1 Vstupní přejímka

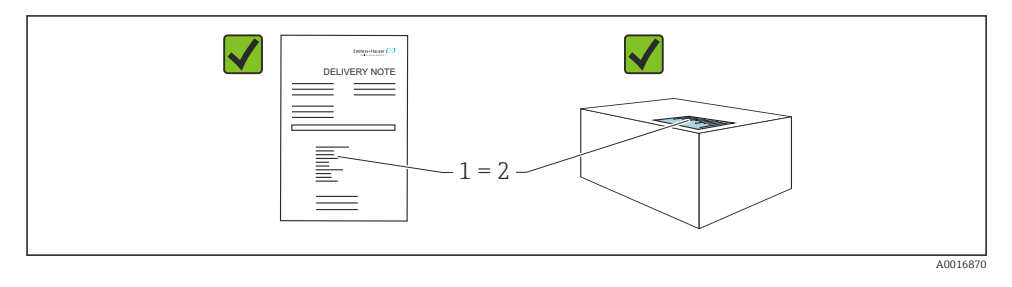

Během vstupní přejímky zkontrolujte následující aspekty:

- Je objednací kód na dodacím listu (1) shodný s objednacím kódem na štítku produktu (2)?
- Je zboží v nepoškozeném stavu?
- Odpovídají údaje na typovém štítku objednacím údajům a dodacímu listu?
- Je poskytnuta dokumentace?
- Pokud je vyžadováno (viz typový štítek): Jsou dodány bezpečnostní pokyny (XA)?

Pokud některá z těchto uvedených podmínek není splněna, kontaktujte prodejní místo výrobce.

## 5.2 Identifikace výrobku

Pro identifikaci přístroje jsou k dispozici následující možnosti:

- údaje na typovém štítku
- objednací kód s rozdělením funkcí zařízení na dodacím listu
- Zadejte sériová čísla z typových štítků do Device Viewer (www.endress.com/deviceviewer): Zobrazí se všechny informace o přístroji.

### 5.2.1 Typový štítek

Informace, které jsou vyžadovány zákonem a jsou relevantní pro přístroj, jsou uvedeny na typovém štítku, např.:

- identifikace výrobce
- objednací číslo, rozšířený objednací kód, výrobní číslo
- technické údaje, stupeň krytí
- verze firmwaru, verze hardwaru
- informace vztahující se ke schválení
- kód DataMatrix (informace o přístroji)

Porovnejte údaje na typovém štítku se svou objednávkou.

### 5.2.2 Adresa výrobce

Endress+Hauser SE+Co. KG Hauptstraße 1 79689 Maulburg, Německo Místo výroby: Viz výrobní štítek.

## 5.3 Skladování a přeprava

#### 5.3.1 Podmínky skladování

- Použijte původní obal
- Měřicí přístroj skladujte v čistém a suchém prostředí a chraňte ho před poškozením v důsledku otřesů

#### Skladovací teplota

-40 ... +85 °C (-40 ... +185 °F)

#### 5.3.2 Přeprava výrobku na místo měření

### **A** VAROVÁNÍ

#### Nesprávná doprava!

Může dojít k poškození krytu a membrány a hrozí nebezpečí úrazu!

▶ Přístroj přepravte na místo měření v původním obalu.

## 6 Instalace

## 6.1 Požadavky na instalaci

- Při instalaci je důležité zajistit, aby použitý těsnicí prvek měl trvalou provozní teplotu, která odpovídá maximální teplotě procesu.
- Přístroje v Severní Americe jsou určeny pro použití v interiéru.
- Přístroje jsou vhodné pro použití ve vlhkém prostředí v souladu s IEC/EN 61010-1.
- Pro optimální čitelnost použijte ovládací menu k nastavení polohy místního displeje.
- Místní displej lze přizpůsobit světelným podmínkám (barevné schéma viz provozní menu
  ).
- Přístroje se montují podle stejných pokynů jako manometry.
- Chraňte pouzdro před nárazem.

## 6.2 Instalace přístroje

### 6.2.1 Orientace

### OZNÁMENÍ

Pokud se zahřátý přístroj během procesu čištění zchladí (např. studenou vodou), na krátkou dobu se vytvoří podtlak. Vlhkost se může v důsledku podtlaku dostat do měřicího senzoru přes filtr pro kompenzaci tlaku (1). To, zda je filtrační vložka nainstalována, závisí na verzi přístroje.

Mohlo by dojít k nevratnému poškození přístroje!

Přístroj namontujte následovně.

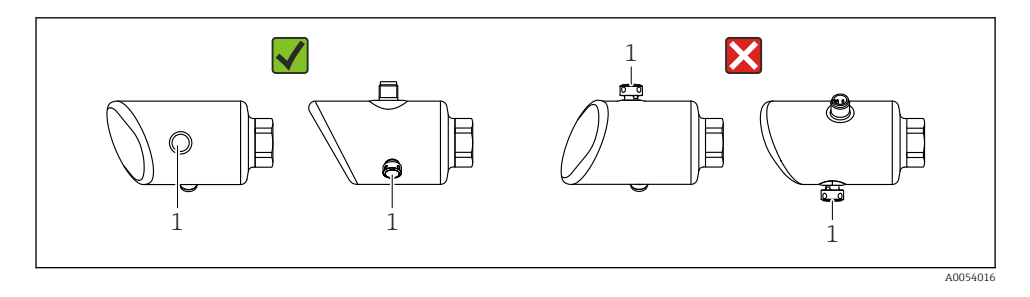

- Filtrační vložku (1) udržujte bez kontaminace.
- Orientace přístroje závisí na aplikaci měření.
- Posun nulového bodu (když je nádoba prázdná a zobrazovaná měřená hodnota není nulová) v závislosti na poloze lze korigovat

## 6.3 Kontroly po montáži

Není přístroj poškozený (vizuální kontrola)?

- □ Je identifikace a označení místa měření správné (vizuální kontrola)?
- Je přístroj správně zabezpečen?
- □ Směřuje filtrační vložka šikmo dolů nebo do strany?
- Odpovídá přístroj specifikacím místa měření? Například:
- Procesní teplota
- 🗆 Tlak
- Okolní teplota
- Rozsah měření

# 7 Elektrické připojení

## 7.1 Připojení přístroje

### 7.1.1 Poznámky k zástrčce M12

Otáčejte zástrčkou pouze za matici, maximálním utahovacím momentem 0,6 Nm (0,44 lbf ft).

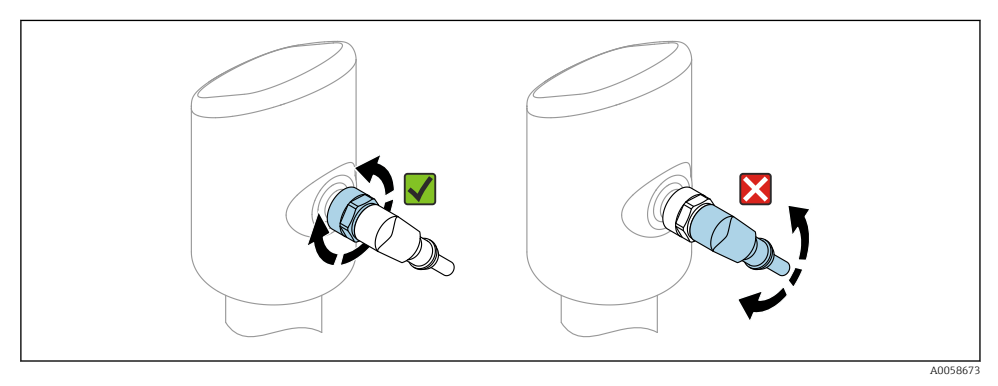

🖻 1 🛛 Připojení pomocí zástrčky M12

Správná orientace zástrčky M12: cca 45° vzhledem k svislé ose.

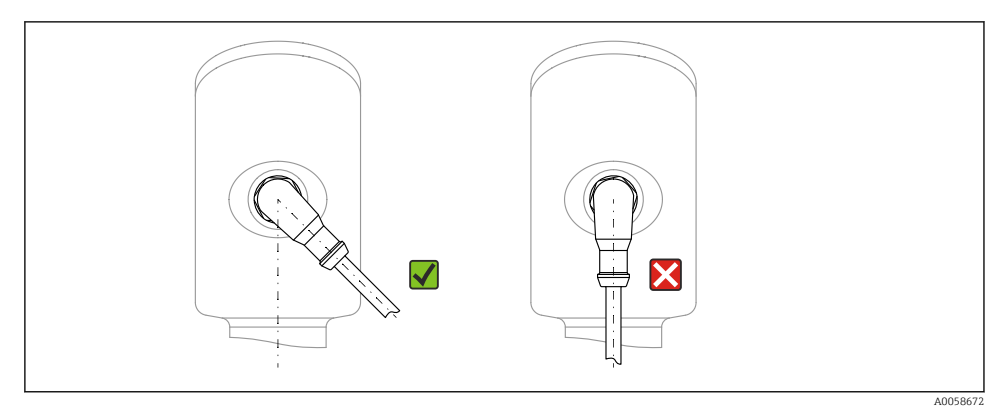

🖻 2 Orientace zástrčky M12

### 7.1.2 Vyrovnání potenciálů

V případě potřeby proveď te vyrovnání potenciálu pomocí procesního připojení nebo zemnící svorky dodané zákazníkem.

#### 7.1.3 Napájecí napětí

Stejnosměrný proud 12 ... 30 V na stejnosměrném napájecím zdroji

i

Napájecí jednotka musí mít bezpečnostní schválení (např. PELV, SELV, třída 2) a musí odpovídat příslušným specifikacím protokolu.

Pro 4 ... 20 mA platí stejné požadavky jako pro HART. Pro přístroje schválené pro použití v prostředí s nebezpečím výbuchu je nutné použít galvanicky oddělenou aktivní bariéru.

Jsou nainstalovány ochranné obvody proti přepólování, vlivům vysokých frekvencí a špiček přepětí.

#### 7.1.4 Spotřeba energie

Prostředí bez nebezpečí výbuchu: Pro splnění bezpečnostních specifikací přístroje podle normy IEC 61010 musí instalace zajistit, aby byl maximální proud omezen na 500 mA.

#### 7.1.5 Přepěťová ochrana

Přístroj splňuje produktovou normu IEC 61326-1 (tabulka 2 Průmyslové prostředí). V závislosti na typu připojení (stejnosměrné napájení, vstupní vedení, výstupní vedení) se používají různé testovací úrovně, aby se zabránilo přechodným přepětím (IEC 61000-4-5 Rázový impulz) v souladu s IEC EN 61326-1: Testovací úroveň pro vedení stejnosměrného napájení a vedení IO: 1000 V uzemnění vodiče.

#### Kategorie přepětí

V souladu s IEC 61010-1 je přístroj určen pro použití v sítích s přepěťovou ochranou kategorie II.

#### 7.1.6 Přiřazení svorek

#### **A** VAROVÁNÍ

#### Mohlo by být připojeno napájecí napětí!

Nebezpečí úrazu zásahem elektrického proudu nebo výbuchu!

- Při připojování se ujistěte, že není připojeno žádné napájecí napětí.
- Napájecí napětí musí souhlasit se specifikací na typovém štítku.
- Pro přístroj by měl být zajištěn vhodný jistič v souladu s IEC/EN 61010.
- Kabely musí být odpovídajícím způsobem izolované, přičemž je třeba vzít řádně do úvahy napájecí napětí a kategorii přepětí.
- Připojovací kabely musí vykazovat odpovídající teplotní stabilitu, přičemž je třeba vzít řádně do úvahy okolní teplotu.
- Jsou nainstalovány ochranné obvody proti přepólování, vlivům vysokých frekvencí a špiček přepětí.

### **A** VAROVÁNÍ

#### V důsledku nesprávného zapojení dochází k ohrožení elektrické bezpečnosti.

 Prostředí s nebezpečím výbuchu: Pro splnění bezpečnostních specifikací přístroje podle normy IEC/EN 61010 musí instalace zajistit, aby byl maximální proud omezen na 500 mA. Připojte přístroj takto:

- 1. Zkontrolujte, zda napájecí napětí souhlasí s napájecím napětím uvedeným na typovém štítku.
- 2. Připojte přístroj podle vyobrazení na následujícím diagramu.
- 3. Zapněte napájení.

#### Dvouvodičové

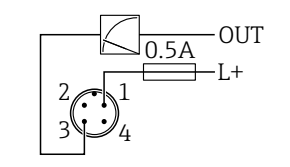

A0052662

1 Napájecí napětí L+, hnědý vodič (BN)

3 OUT (L-), modrý vodič (BU)

## 7.2 Zajištění stupně krytí

Pro namontovaný propojovací kabel M12: IP 66/68/69, NEMA typ 4X/6P

### OZNÁMENÍ

#### Ztráta stupně krytí IP v důsledku nesprávné instalace!

- Specifikovaný stupeň krytí platí pouze tehdy, pokud je použitý připojovací kabel zapojený a důkladně našroubovaný.
- Stupeň krytí platí pouze v případě, že použitý propojovací kabel odpovídá zamýšlené třídě ochrany.

## 7.3 Kontrola po připojení

- □ Je přístroj nebo kabel nepoškozený (vizuální kontrola)?
- □ Splňuje použitý kabel požadavky?
- Je namontovaný kabel odlehčený od tahu?
- Je šroubový spoj správně namontován?
- Souhlasí napájecí napětí se specifikací na výrobním štítku?
- D Žádná obrácená polarita, správné přiřazení svorek?

□ Je-li přítomno napájecí napětí: Je zařízení připraveno k provozu a zobrazuje se na místním displeji indikace nebo svítí zelený LED indikátor provozního stavu?

# 8 Možnosti ovládání

## 8.1 Přehled možností provozu

- Ovládání pomocí ovládacího tlačítka LED indikátoru
- Operace přes místní displej
- Ovládání přes aplikaci SmartBlue

## 8.2 Přístup do provozního menu pomocí LED indikátoru

### 8.2.1 Přehled

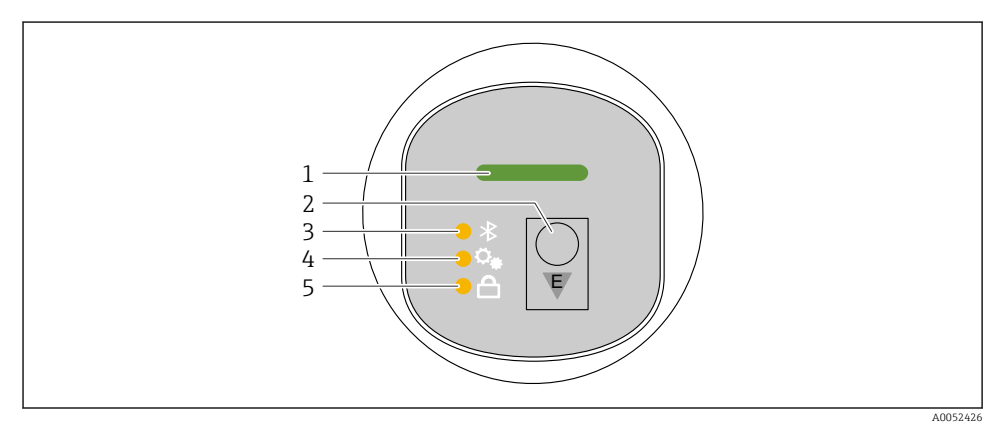

- 1 LED provozního stavu
- 2 Ovládací tlačítko "E"
- 3 Bluetooth LED
- 4 LED pro nastavení polohy
- 5 LED zámku klávesnice

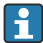

Ovládání pomocí LED indikátoru není možné, pokud je povoleno připojení Bluetooth.

#### LED provozního stavu (1)

Viz sekce diagnostické události.

#### Bluetooth LED (3)

- LED svítí: Připojení Bluetooth<sup>®</sup> povoleno
- LED nesvítí: Připojení Bluetooth<sup>®</sup> je deaktivováno nebo není objednána možnost Bluetooth<sup>®</sup>
- LED bliká: Navázáno připojení Bluetooth<sup>®</sup>

#### LED zámku klávesnice (5)

- LED svítí: Klávesnice zamknutá
- LED nesvítí: Klávesnice uvolněná

#### 8.2.2 Provoz

Přístroj se ovládá krátkým stisknutím ovládacího tlačítka "E" (< 2 s) nebo jeho přidržením (> 2 s).

#### Navigace a blikající LED stav

Krátké stisknutí ovládacího tlačítka "E": přepínání mezi funkcemi Stiskněte a podržte ovládací tlačítko "E": Vyberte funkci.

LED bliká, pokud je vybrána funkce.

Různé blikající stavy indikují, zda je funkce aktivní, nebo neaktivní:

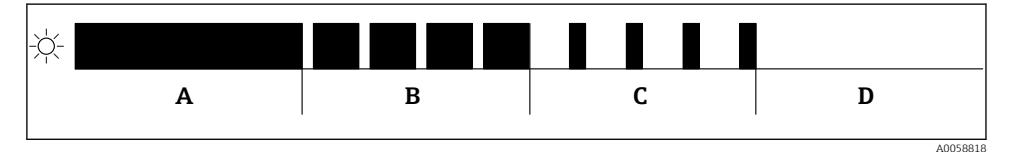

🖻 3 Grafické zobrazení různých blikajících stavů LED při výběru funkce

- A Funkce aktivní
- B Funkce vybraná a aktivní
- C Funkce neaktivní a vybraná
- D Funkce neaktivní

#### Deaktivace zámku klávesnice

- 1. Stiskněte a podržte ovládací tlačítko "E".
  - 🛏 Bluetooth LED bliká.
- 2. Opakovaně krátce stiskněte ovládací tlačítko "E", dokud nezačne blikat LED zámku klávesnice.
- 3. Stiskněte a podržte ovládací tlačítko "E".
  - └ Zámek klávesnice je deaktivován.

#### Povolení nebo zakázání připojení Bluetooth®

- 1. V případě potřeby deaktivujte zámek klávesnice.
- 2. Opakovaně krátce stiskněte tlačítko "E", dokud LED kontrolka Bluetooth nezačne blikat.
- 3. Stiskněte a podržte ovládací tlačítko "E".
  - Připojení Bluetooth<sup>®</sup> je povoleno (LED Bluetooth svítí) nebo je Bluetooth<sup>®</sup> zakázáno (LED Bluetooth zhasne).

## 8.3 Přístup k menu obsluhy přes místní displej

Funkce:

- Zobrazení naměřených hodnot a chybových a upozorňovacích hlášení
- Zobrazte symbol v případě chyby
- Elektronicky nastavitelný místní displej (automatické nebo manuální nastavení displeje v krocích po 90°)

Cobrazení naměřené hodnoty se otáčí automaticky v závislosti na orientaci při spuštění přístroje<sup>1)</sup>

- Základní nastavení prostřednictvím místního displeje s dotykovým ovládáním<sup>2)</sup>
  - Zamykání zapnuto/vypnuto
  - Vyberte jazyk ovládání
  - Bluetooth zapnuto/vypnuto
  - Průvodce uvedením do provozu pro základní nastavení
  - Přečtěte si informace o přístroji, jako je název, sériové číslo a verze firmwaru
  - Aktivní diagnostika a stav
  - Reset přístroje
  - Invertujte barvy pro jasné světelné podmínky

Podsvícení se automaticky nastavuje v závislosti na napětí svorek.

Následující obrázek je příkladem. Zobrazené informace závisí na nastavení místního displeje.

Volitelné zobrazení přejetím zleva doprava (viz A, B a C na následujícím obrázku). Pohyb přejetím funguje pouze v případě, že byl displej objednán s dotykovým ovládáním a displej byl předem odemčen.

<sup>1)</sup> Zobrazení naměřené hodnoty se otáčí automaticky pouze v případě, že je zapnuto automatické vyrovnání.

U přístroje bez dotykového ovládání lze nastavení provést pomocí ovládacích nástrojů (FieldCare, DeviceCare, SmartBlue).

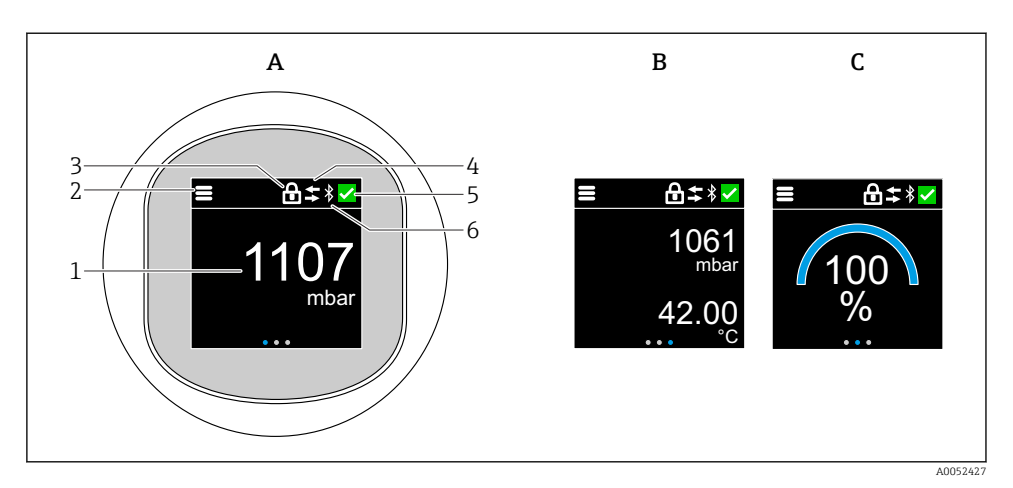

- A Standardní zobrazení: 1 naměřená hodnota s jednotkou (nastavitelná)
- B Dvě naměřené hodnoty, každá s jednotkou (nastavitelná)
- C Grafické zobrazení naměřené hodnoty v %
- 1 Měřená hodnota
- 2 Menu nebo symbol domů
- 3 Uzamčení (uzamčení je viditelné pouze při uzamčení přes průvodce "Bezpečnostní režim". průvodce "Bezpečnostní režim" je k dispozici, pokud byla vybrána možnost WHG.)
- 4 Komunikace (je-li komunikace povolena, objeví se symbol)
- 5 Diagnostický symbol
- 6 Bluetooth (symbol bliká, když je povoleno připojení Bluetooth)

Výchozí zobrazení lze trvale nastavit prostřednictvím ovládací nabídky.

#### 8.3.1 Provoz

#### Pohyb v menu

Navigace přejetím prstem.

Ovládání pomocí LED indikátoru není možné, pokud je povoleno připojení Bluetooth.

#### Výběr možnosti a potvrzení

Vyberte požadovanou možnost a potvrďte pomocí zaškrtnutí vpravo nahoře (viz obrazovky níže).

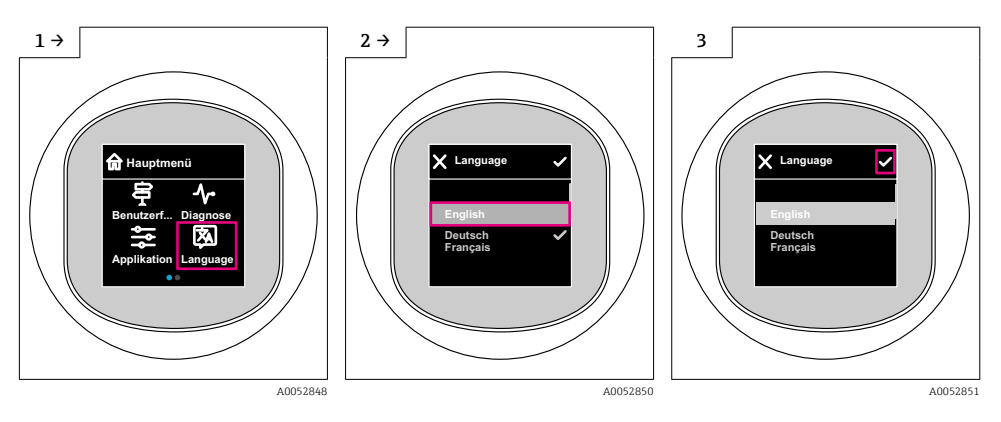

## 8.4 Zobrazení na místě, postup zamykání nebo odemykání

### 8.4.1 Postup odblokování

1. Kliknutím na střed displeje zobrazíte následující zobrazení:

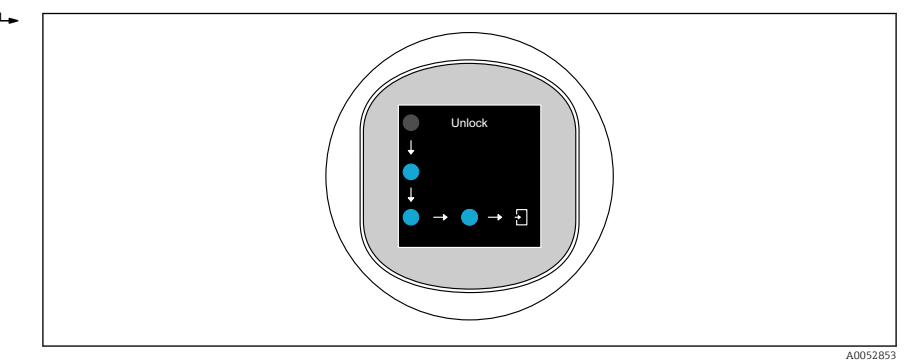

2. Pomocí prstu sledujte šipky bez přerušení.

### 8.4.2 Postup zamykání

**P** Operace se uzamkne automaticky (kromě průvodce **Bezpečnostní režim**):

- za 1 min na hlavní stránce
- po 10 min v ovládacím menu

## 8.5 Ovládání přes aplikaci SmartBlue

Přístroj lze ovládat a nastavovat prostřednictvím aplikace SmartBlue.

- Za tímto účelem je třeba stáhnout aplikaci SmartBlue do mobilního zařízení.
- Informace o kompatibilitě aplikace SmartBlue s mobilními zařízeními naleznete v Apple App Store (zařízení se systémem iOS) nebo Obchod Google Play (zařízení Android).
- Nesprávné obsluze neoprávněnými osobami je zamezeno pomocí šifrované komunikace nebo šifrování hesla.
- Funkci Bluetooth<sup>®</sup> lze deaktivovat po úvodním nastavení zařízení.

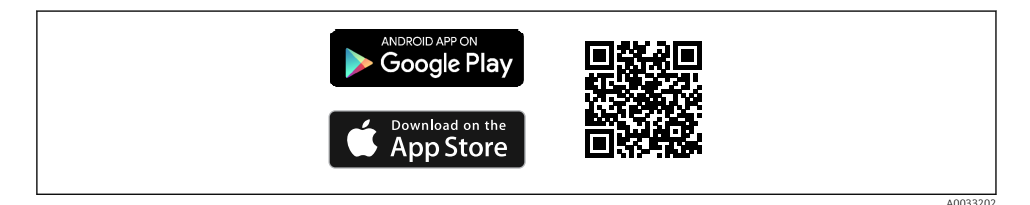

QR kód pro bezplatnou aplikaci Endress+Hauser SmartBlue

Stažení a instalace:

- 1. Naskenujte QR kód nebo zadejte **SmartBlue** do vyhledávacího pole v Apple App Store (iOS) nebo Google Play Store (Android).
- 2. Instalace a spuštění aplikace SmartBlue.
- 3. Pro zařízení Android: Povolte sledování polohy (GPS) (není vyžadováno pro zařízení iOS).
- 4. Ze zobrazeného seznamu vyberte zařízení, které je připraveno k příjmu.

#### Přihlášení:

- 1. Zadejte uživatelské jméno: admin
- 2. Zadejte počáteční heslo: sériové číslo přístroje
- 3. Po prvním přihlášení změňte heslo

#### Poznámky k heslu a resetovacímu kódu

- Pokud dojde ke ztrátě uživatelem definovaného hesla, lze přístup obnovit pomocí resetovacího kódu. Resetovací kód je sériové číslo přístroje v opačném pořadí. Původní heslo je opět platné po zadání resetovacího kódu.
- Kromě hesla lze změnit i resetovací kód.
- Pokud dojde ke ztrátě uživatelem definovaného resetovacího kódu, heslo již nelze resetovat prostřednictvím aplikace SmartBlue. V tomto případě kontaktujte servisní oddělení Endress+Hauser.

# 9 Uvedení do provozu

## 9.1 Předběžná opatření

### **A** VAROVÁNÍ

Nastavení na aktuálním výstupu může způsobit stav související s bezpečností (např. přetečení produktu)!

- Zkontrolujte aktuální nastavení výstupu.
- ▶ Nastavení proudového výstupu závisí na nastavení v parametr Přiřazení PV.

## 9.2 Instalace a kontrola funkce

Před uvedením měřicího místa do provozu se přesvědčte, že byla provedena kontrola po montáži a kontrola po připojení:

- Sekce "Kontrola po montáži".
- Sekce "Kontrola po připojení".

## 9.3 Přehled možností uvedení do provozu

- Uvedení do provozu pomocí ovládacího tlačítka LED indikátoru
- Uvedení do provozu pomocí displeje na místě (volitelné)
- Uvedení do provozu pomocí aplikace SmartBlue

## 9.4 Uvedení do provozu pomocí ovládacího tlačítka s LED displejem

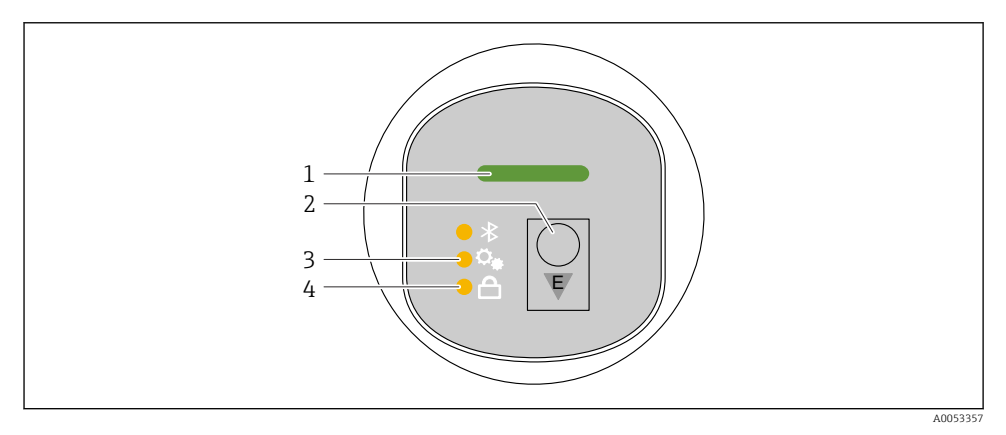

- 1 LED provozního stavu
- 2 Ovládací tlačítko "E"
- 3 LED pro nastavení polohy
- 4 LED zámku klávesnice
- 1. V případě potřeby deaktivujte zámek klávesnice (viz ≧ část "Přístup k ovládacímu menu přes LED displej" > "Obsluha").

- 2. Opakovaně krátce stiskněte tlačítko "E", dokud nezačne blikat LED pro nastavení polohy.
- 3. Stiskněte tlačítko "E" déle než 4 sekundy.
  - LED pro nastavení polohy je aktivována.
    LED pro nastavení polohy během aktivace bliká. Kontrolka LED zámku klávesnice a kontrolka Bluetooth nesvítí.

Po úspěšné aktivaci se LED pro nastavení polohy nepřetržitě rozsvítí po dobu 12 sekund. Kontrolka LED zámku klávesnice a kontrolka Bluetooth nesvítí.

Pokud není aktivace úspěšná, LED pro nastavení polohy, LED zámku klávesnice a LED Bluetooth rychle blikají po dobu 12 sekund.

## 9.5 Uvedení do provozu prostřednictvím zobrazení na místě

- 1. V případě potřeby povolte provoz (viz 🖹 část "Zobrazení na místě, postup zamykání nebo odemykání" > "Odemknutí").
- 2. Spusťte průvodce **Uvedení do provozu** (viz obrázek níže).

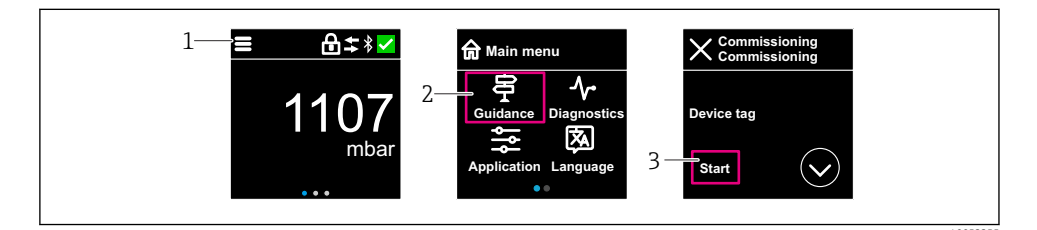

- 1 Stiskněte ikonu nabídky.
- 2 Stiskněte nabídka "Průvodce".
- 3 Spusťte průvodce "Uvedení do provozu".

#### 9.5.1 Poznámky k průvodce "Uvedení do provozu"

Průvodce **Uvedení do provozu** umožňuje jednoduché, uživatelem vedené uvedení do provozu.

- 1. Jakmile spustíte průvodce **Uvedení do provozu**, zadejte příslušnou hodnotu do každého parametru nebo vyberte příslušnou možnost. Tyto hodnoty se zapíší přímo do přístroje.
- 2. Kliknutím na > přejdete na další stránku.
- 3. Po dokončení všech stránek kliknutím na tlačítko OK zavřete průvodce **Uvedení do provozu**.
- Pokud se průvodce průvodce **Uvedení do provozu** zruší před nastavením všech potřebných parametrů, přístroj se může nacházet v nedefinovaném stavu. V takových situacích se doporučuje resetovat přístroj na výchozí nastavení z výroby.

# 9.6 Konfigurace provozního jazyka

## 9.6.1 Místní displej

### Konfigurace provozního jazyka

Piez budete moci nastavit jazyk ovládání, musíte nejprve odemknout místní displej:

- 1. Otevřete provozní menu.
- 2. Vyberte tlačítko Language.

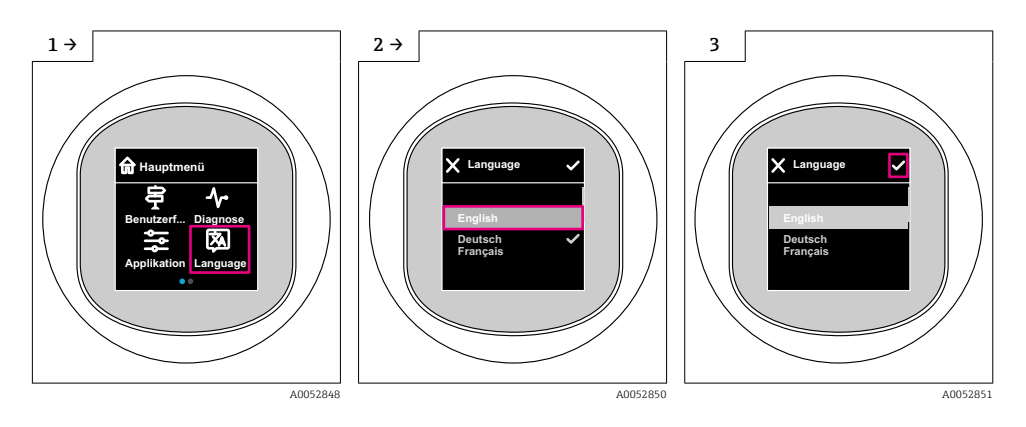

## 9.6.2 Ovládací nástroj

Nastavte jazyk zobrazení Systém → Zobrazení → Language

# 9.7 Ochrana nastavení před neoprávněným přístupem

## 9.7.1 Softwarové blokování nebo odblokování

## Uzamčení pomocí hesla v aplikaci SmartBlue

Přístup ke konfiguraci parametrů přístroje lze uzamknout zadáním hesla. Když je přístroj dodán zákazníkovi, uživatelská úloha je nastavena na volitelná možnost **Údržba**. Přístroj lze prostřednictvím uživatelské úlohy volitelná možnost **Údržba** nastavovat v plné šíři. Poté lze přístup k nastavení uzamknout přiřazením hesla. V důsledku tohoto uzamčení se volitelná možnost **Údržba** přepne na volitelná možnost **Obsluha**. Přístup k nastavení je možný po zadání hesla.

Heslo se definuje pod následující položkou:

## Nabídka Systém podnabídka User management

Uživatelská role se změní z volitelná možnost **Údržba** na volitelná možnost **Obsluha** pod:

Systém  $\rightarrow$  User management

#### Zrušení procedury zamykání prostřednictvím místního displeje / aplikace SmartBlue

Po zadání hesla můžete povolit konfiguraci parametrů přístroje jako volitelná možnost **Obsluha** pomocí hesla. Uživatelská úloha se poté změní na volitelná možnost **Údržba**.

V případě potřeby lze heslo smazat v User management: Systém → User management

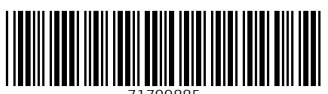

71709885

# www.addresses.endress.com

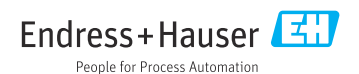